## マイページで「電子領収書」を発行する

| OTED | 1 | マイページにログインする                                   |   |
|------|---|------------------------------------------------|---|
| STEP |   |                                                |   |
|      |   | - ※ 領収書発行は、PCサイトでのみ発行可能です。(スマートフォンでは个可)        |   |
|      |   | ● マイパージログイン - Google Chrome - □ ×              |   |
|      |   | 😂 webshop.hando-horizon.com/CART/login.php 💿 🛃 |   |
|      |   | マイパージログイン                                      |   |
|      |   | ログイン                                           |   |
|      |   | 金目ID khi@horizon.co.in                         |   |
|      |   |                                                |   |
|      |   | バスワード                                          |   |
|      |   | ロタイン                                           |   |
|      |   | About the second second second                 |   |
| STEP | 2 | 「購入履歴」の領収書を発行したい注文番号をクリッ                       | ク |
|      |   | ◎ マイパージン種3.履死(ジは文集号別) - Google Chrome - □ ×    |   |
|      |   | vebshop.hando-horizon.com/CART/meminfo.php     |   |
|      |   | · · · · · · · · · · · · · · · · · · ·          |   |
|      |   |                                                |   |

| お気に入りリストを見る  | 5                  |                                 |
|--------------|--------------------|---------------------------------|
| 瞧了尾屎 (注文系)   | 89)                |                                 |
| 病八腹症 (江大省)   | -5/0/              |                                 |
| お届け先別に切り替    | ā                  |                                 |
|              |                    |                                 |
| 表示期間: 2024 🗸 | 年 12 • 月~ 2025 • 年 | 1 ▼月 表示                         |
| 1件~1件 (全1件)  | 1/1ページ             |                                 |
|              | 注文番号/評価コメント        | 商品名                             |
| 注文日時         |                    |                                 |
| 注文日時         | 10015294           | <new>Tシャツくん シルクスクリーンインク プ</new> |

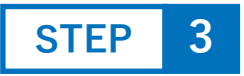

「ご注文内容」の下にある「発行する」ボタンをクリック ⇒ 領収書に表示させる「宛名」を入力し、「電子領収書を 発行する」ボタンをクリックするとpdfで発行されます。

| 画像      | 品名                                                                       | 価格                    | 数量     | 小計     |
|---------|--------------------------------------------------------------------------|-----------------------|--------|--------|
| Ì       | <new>Tシャツくん シルクスクリーンインク ブレーン 200g<br/>【HANDo WEBSHOP限定商品】/みんと 【会員】</new> | 1, <mark>4</mark> 30円 | 1      | 1,430円 |
|         |                                                                          |                       | 商品合計   | 1,430円 |
|         |                                                                          |                       | 送料     | 880円   |
|         |                                                                          |                       | 合計金額   | 2,310円 |
| 15.7.65 | ※電子領収書は商品の発送後に発行                                                         | テできるよう                | になります  | г.     |
| HEJUR.  | ※発行可能な期間は、ご注文が発送                                                         | 送済みになっ                | てから30日 | 日間となり  |

※ 宛名の欄の入力は必須です。会社名が必要な場合は、例:ホリゾン・インターナショナル株式会社○○(担当者名)のようにご入力ください。
※ ダウンロード回数は2回迄です(2回目は再発行の文字が入ります)